## 企业采购京东商城的操作步骤介绍

| 产品名称 | 企业采购京东商城的操作步骤介绍         |
|------|-------------------------|
| 公司名称 | 杭州今掌柜网络科技有限公司           |
| 价格   | .00/件                   |
| 规格参数 |                         |
| 公司地址 | 浙江省杭州市西湖区留和路129号2762室   |
| 联系电话 | 15267189006 15267189006 |

## 产品详情

企业采购京东商城的操作步骤介绍:

1. 浏览京东商城企业采购页面

在浏览器中输入网址。

2. 注册京东企业采购账号

点击页面右上方的"注册"按钮,在弹出的注册页面中填写相关信息,完成账号注册,然后登录账号。

3. 搜索需要采购的商品

在页面上方的搜索框中输入关键词,如 " 打印机 " ,点击搜索按钮 , 系统会显示与关键词相关的商品列 表。

4. 选择合适的商品

根据采购需求和预算,浏览商品列表,选择符合要求的商品。可以根据价格、品牌、型号等因素进行筛 选和比较。

5. 添加商品到购物车

点击商品图片或标题,进入商品详情页面,核对商品信息后点击 " 加入购物车 " 按钮,将商品添加到购 物车中。

6. 填写采购单

进入购物车页面,核对商品信息和数量,点击"去结算"按钮,填写采购单的相关信息,如收货地址、 联系人、发票类型等。 7. 确认订单并支付

在结算页面核对订单信息后,选择适合的支付方式,如网银支付、支付宝等,完成支付操作。

8. 查看采购进度和物流信息

登录账号,在个人中心页面可以查看订单的状态和物流信息,了解采购进展和预计送达时间。

9. 确认收货并评价

收到商品后,核对商品的完整性和质量,如符合要求则点击确认收货按钮,若有问题可以联系客服进行 售后服务,并给予评价和反馈。

10. 结束采购流程

采购流程结束后,可以对整个过程进行总结,并及时处理和保存相关采购文件和凭证。

以上是企业采购京东商城的操作步骤介绍,希望能帮助您顺利完成采购,如有任何疑问或需进一步了解 ,可随时联系我们。